## 黑甲虫无线硬盘固件升级说明

首先打开设备的无线,连接上去,在浏览器内输入 192.168.169.1,输入密码 kingidisk 进入 后台,看下固件版本。

| W 192.108.109.1                                                              |                          |               |                    |  |  |  |
|------------------------------------------------------------------------------|--------------------------|---------------|--------------------|--|--|--|
|                                                                              | 路由状态                     | 系统设置          | ٦,                 |  |  |  |
|                                                                              | - * /                    |               |                    |  |  |  |
|                                                                              |                          |               |                    |  |  |  |
| 路由器信息                                                                        |                          |               |                    |  |  |  |
| 各由器型号<br>(INGIDISK-H1                                                        | 系统版本 四件升级 1.5.2          | M/<br>20      | AC地址<br>):0A:8E:A/ |  |  |  |
| 当前网络状态                                                                       | 网络状态:未连接                 | SS            | ID: KINGID         |  |  |  |
| W                                                                            | 192.10                   | 8. I 05       | 1.1                |  |  |  |
| い<br>開中虫。<br>KINGIDISK                                                       | 192.10<br><sub>路由れ</sub> | ర. I రి క     | 7. I<br>系:         |  |  |  |
| い<br>展甲虫®                                                                    | 192.10<br>路由和            | ర. 105        | <b>7.</b> ]<br>系   |  |  |  |
| W<br>業甲虫<br>KINGIDISK                                                        | 192.10<br><sub>路由社</sub> | ð.105         | ·<br>系             |  |  |  |
| 、<br>業年生。<br>KINGIDISK<br>路由器信息                                              | 192.10<br>路由和            | ð.105<br>⊀ձ   | 7. I<br>系          |  |  |  |
| 業<br>年<br>生<br>の<br>の<br>の<br>の<br>の<br>の<br>の<br>の<br>の<br>の<br>の<br>の<br>の | 192.10<br>路由北            | <b>ð.10</b> 5 | 7.1                |  |  |  |
| 業<br>年<br>生<br>の<br>の<br>の<br>の<br>の<br>の<br>の<br>の<br>の<br>の<br>の<br>の<br>の | 192.10<br>路由北<br>W2      | <b>ð.10</b> 5 | <b>7.</b> ]<br>系   |  |  |  |

W2 型号

H1 型号

进入后台看下后台固件的版本是 H1 型号还是 W2 型号,两种型号都是单独的固件,不能弄错,否则设备将无法正常工作。

| ☆ 192                                    | 2.168.169.1                             |         |        | 0   | 2 |
|------------------------------------------|-----------------------------------------|---------|--------|-----|---|
| 黑甲虫 <sup>®</sup><br>KINGIDISK<br>WIFTREX | 路由状态 系統设計                               |         | i      | ≹出  |   |
| WFFiig                                   | KINGIDISK_C3CAAD                        |         | 系统状    | 态   |   |
|                                          | □ 設成列格不被変現<br>包述<br>Auto<br>加密方式<br>无効率 | · · · · |        |     | 7 |
| 在菜单                                      | 栏找到系统设置,下门                              | 面子菜单最   | 右边,选择系 | 统状态 |   |

固件升级步骤:

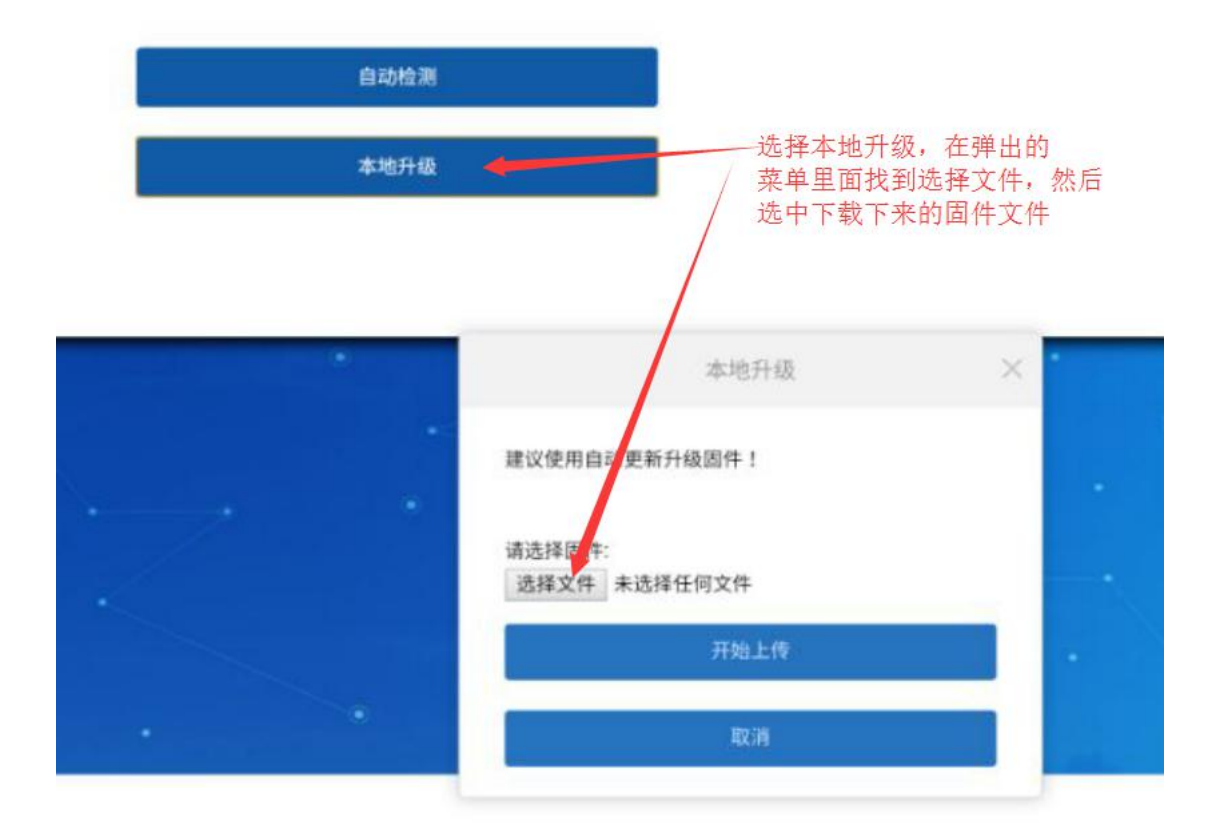

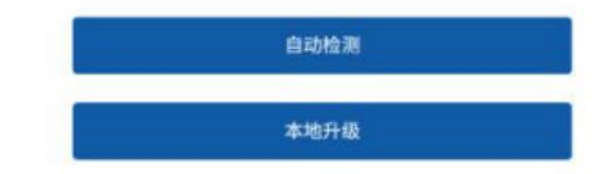

## 上传完毕之后点击确认更新

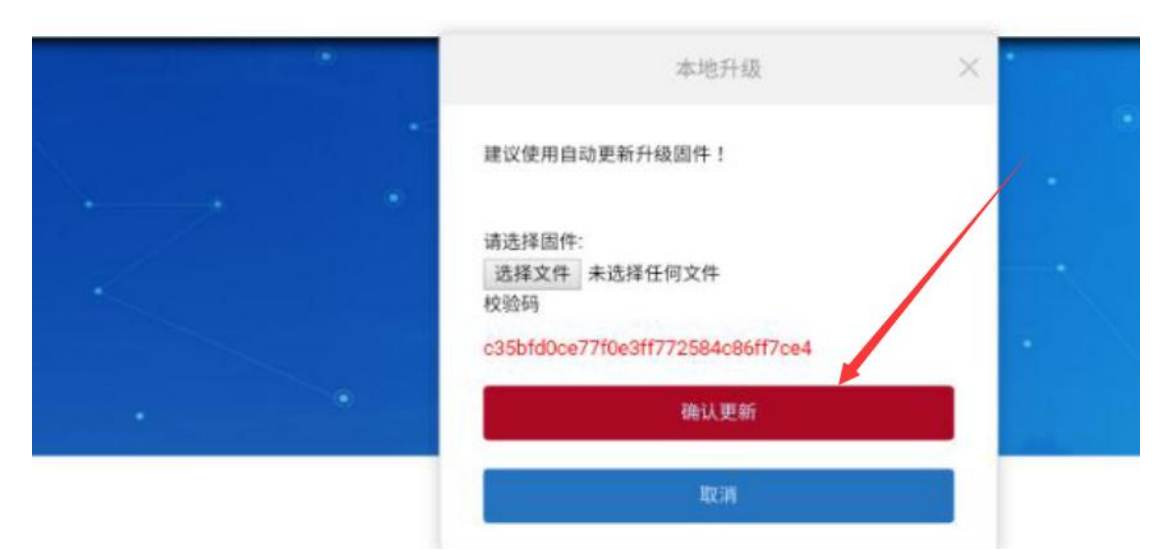

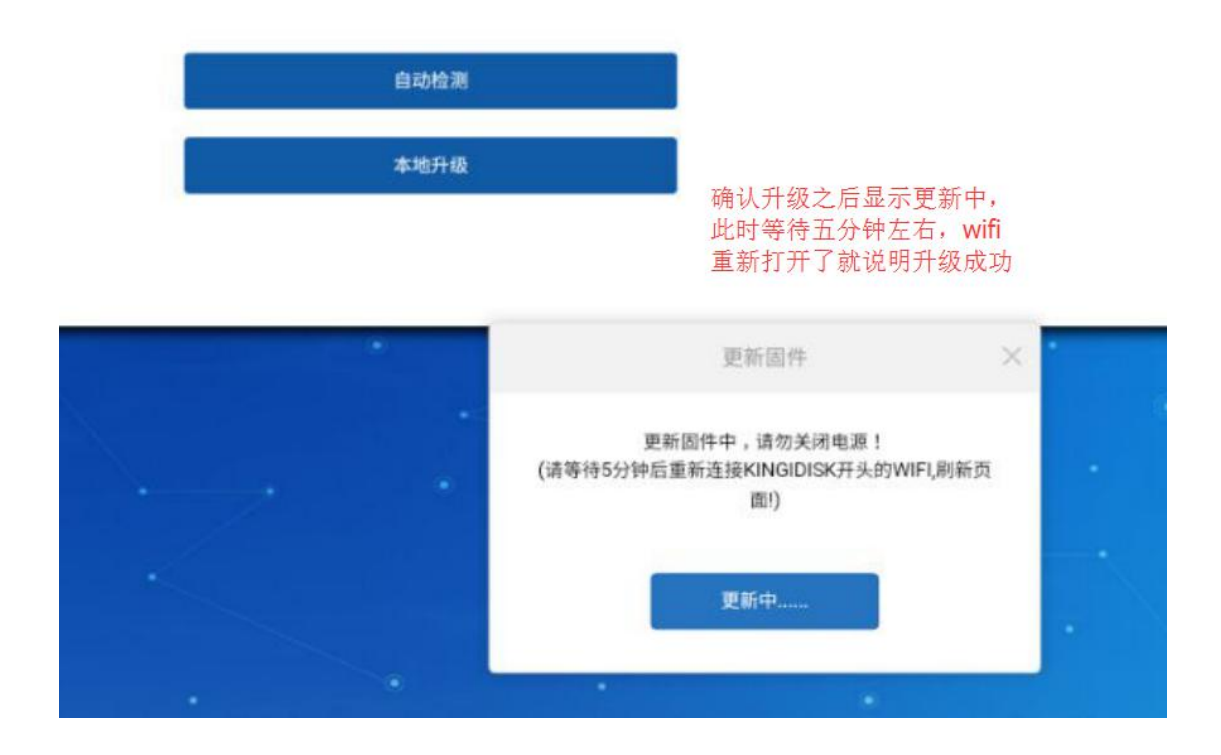

固件更新过后,wifi 默认密码 12345678,统一使用新 APP, KI Disk